## Logging in to the Electrical Commission's New Online Portal to Submit Your 2024 Renewal

Go to Online Licensee Portal. You can also find the portal link on our Forms webpage.

You are required to have a valid email address to renew your license this year.

When you get to the new licensing site, you will click on Licensee Portal.

| Applying for a new license?                                                                                                    | Are you a Licensee?                                                                                                    | Public Registry                                                       |
|----------------------------------------------------------------------------------------------------|----------------------------------------------------------------------------------------------------|-----------------------------------------------------------------------|
| Please use the following portal to submit<br>a new license application, review an<br>existing application, and check the status<br>of a submitted application. | Already have a license? Use this portal to<br>manage transactions for your license,<br>including renewal, reinstatements,<br>continuing education, and more. | Use this portal to verify an individua business, or facility license. |
| Application Portal                                                                                                    | Licensee Portal                                                                                                    | License Verification                                                  |

You will be taken to the mySD login screen, where you will log in to your existing mySD account. If you do not have a mySD account, you will need to create one.

| mySD                                                                                                    |                                                                                                    | Login Help |                                                                                  |
|----------------------------------------------------------------------------------------------------|----------------------------------------------------------------------------------------------------|------------|----------------------------------------------------------------------------------|
| If you need to <b>create a</b><br><b>mySD account</b> , enter the<br>email you want to use<br>for your mySD account<br>and click <b>Continue</b> . | Control of Control of | Then click | on Sign up now.<br>Passor<br>Passor<br>Passor<br>Passor<br>Part have an account? |

The system will guide you through the process and return you to the Licensee Portal.

| License |                      |
|---------|----------------------|
|         | Document Upload      |
|         | Continuing Education |
|         | License Renewal      |
|         | Reinstatement        |

**Once you are logged into the Licensee Portal**, you will select License Renewal on the left-hand side. From there, you can walk through the remainder of the steps to renew your license.

If you receive an error message when you attempt to log in, please email <u>electrical@state.sd.us</u> or call the Electrical Commission office at 605.773.3573 with your license number and correct email information so we may update your account.